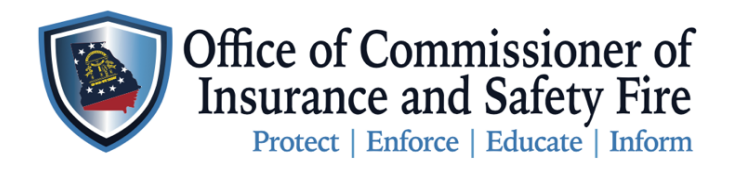

Two Martin Luther King Jr. Drive West Tower, Suite 702 Atlanta, Georgia 30334

## Instruction to order Manufactured Housing HUD Labels or Installation Label/Permits on the OCI Online Portal

Here are the instructions for Licensed Manufacturers to order HUD Labels and for Licensed Installers to order Installation Labels on the New <u>OCI Online Portal</u>. Please follow the steps carefully to ensure your order is submitted properly. Please note you must be a licensed Manufacturer to purchase HUD Labels online through the portal. Installers must be licensed to purchase installation labels on the portal as well.

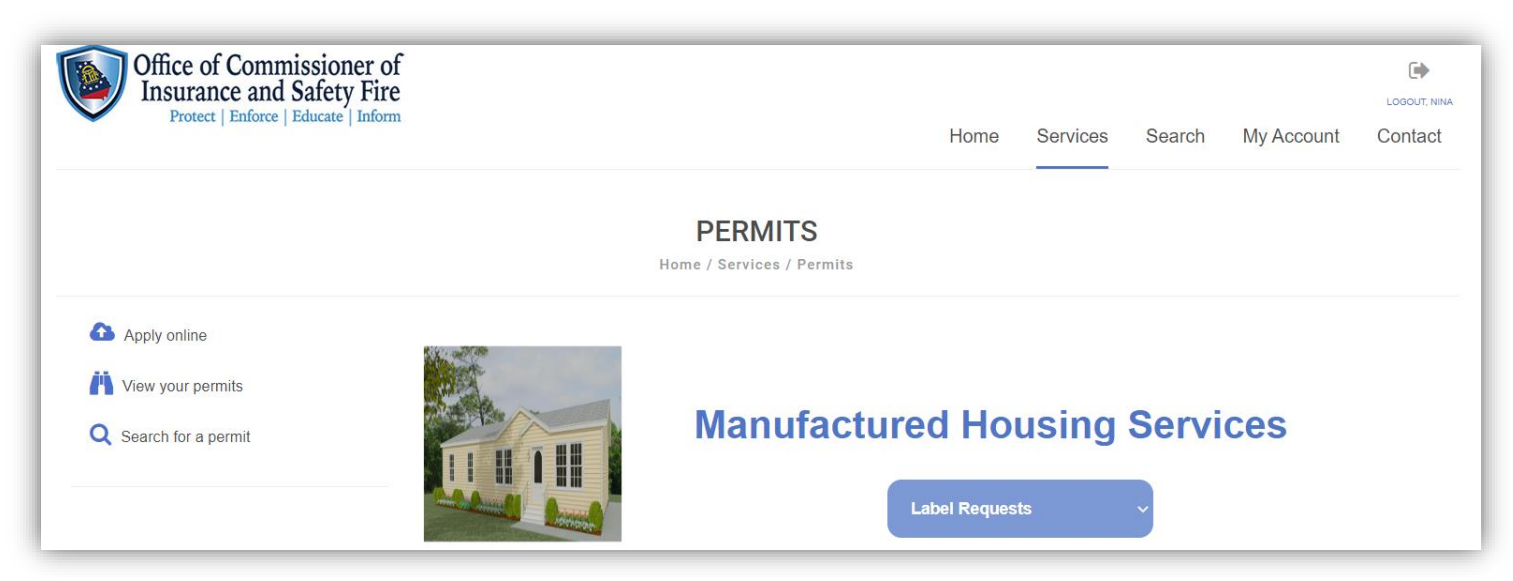

## Instructions

| Step 1  | Open the following link by copying and pasting the link into your browser or by clicking on the link:<br>https://www.citizenserve.com/Portal/PortalController?Action=showHomePage&ctzPagePrefix=Portal_&installationID=360 |
|---------|----------------------------------------------------------------------------------------------------|
| Step 2  | Click on Login or My Account                                                                                                    |
| Step 3  | Login to your account with your USERNAME and PASSWOOD                                                                                                    |
| Step 4  | Then click <u>SERVICES</u>                                                                                                    |
| Step 5  | Click Permits                                                                                                    |
| Step 6  | Label Requests In the drop-down box click on the label type you are trying to order                                                                                                    |
| Step 7  | Complete the required fields and the mailing address                                                                                                    |
| Step 8  | Click the SUBMIT button at the bottom of the webpage                                                                                                    |
| Step 9  | Follow the prompts to submit payment by e-check, credit or debit card                                                                                                    |
| Step 10 | Submit your payment                                                                                                    |
| Step 11 | You will receive a Confirmation email confirming your order has been received and is under review                                                                                                    |
| Step 12 | You will receive another confirmation email when your order has been processed and shipped                                                                                                    |